## Инструкция для студентов

- 1. Сайт для дистанционных курсов <u>http://chermedtech.ru/</u>
- 2. В верхнем правом углу нажимаем «Вход»

| ОСНОВНОЕ МЕНЮ<br>Новости сайта |     |                                                                                                    | КАПЕНЛА        |    |    |        |           |    |           |
|--------------------------------|-----|----------------------------------------------------------------------------------------------------|----------------|----|----|--------|-----------|----|-----------|
| новости сайта                  |     |                                                                                                    | io o ner ner o | РЬ |    |        |           |    |           |
|                                |     | Новости сайта                                                                                                    | -              |    | M  | арт 20 | 20        |    |           |
|                                |     |                                                                                                    | Bc             | Пн | BI | Cp     | <u>HT</u> | Ш  | <u>C6</u> |
|                                |     |                                                                                                    | 1              | 2  | 3  | 4      | 5         | 6  | 7         |
| навигация                      | = < | от Черемховский медицинский колледж - Четверг, 14 Март 2019, 10:01                                                                                          | 5              | 9  | 10 | 11     | 12        | 13 | 14        |
| В начало                       |     | Служба по контоолю и налзору в сфере образования Иркутской области предоставила ОГБПОУ                                                                      | 22             | 23 | 24 | 25     | 26        | 27 | 28        |
| новости саита<br>Курсы         |     | ™еремховский медицинский колледж им. Турышевой А А." лицензию №10515 от 5 февраля 2019 года на<br>право оказывать образовательные услуги по специальностям. | 29             | 30 | 31 |        |           |    |           |
|                                |     | Лицензия на осуществление образовательной деятельности pdf<br>Постоянная ссылка                                                                             |                |    |    |        |           |    |           |

3. Вводим логин – пароль, полученный от администратора сайта.

| Вход                                                  |
|-------------------------------------------------------|
| Логин                                                 |
| Пароль                                                |
| Запомнить логин                                       |
| Вход                                                  |
| Забыли логин или пароль?                              |
| В Вашем браузере должен быть разрешен прием cookies 🕐 |
| Некоторые курсы, возможно, открыты для гостей         |
| Зайти гостем                                          |

4. После входа на сайт в верхнем правом углу будет отображаться ваши

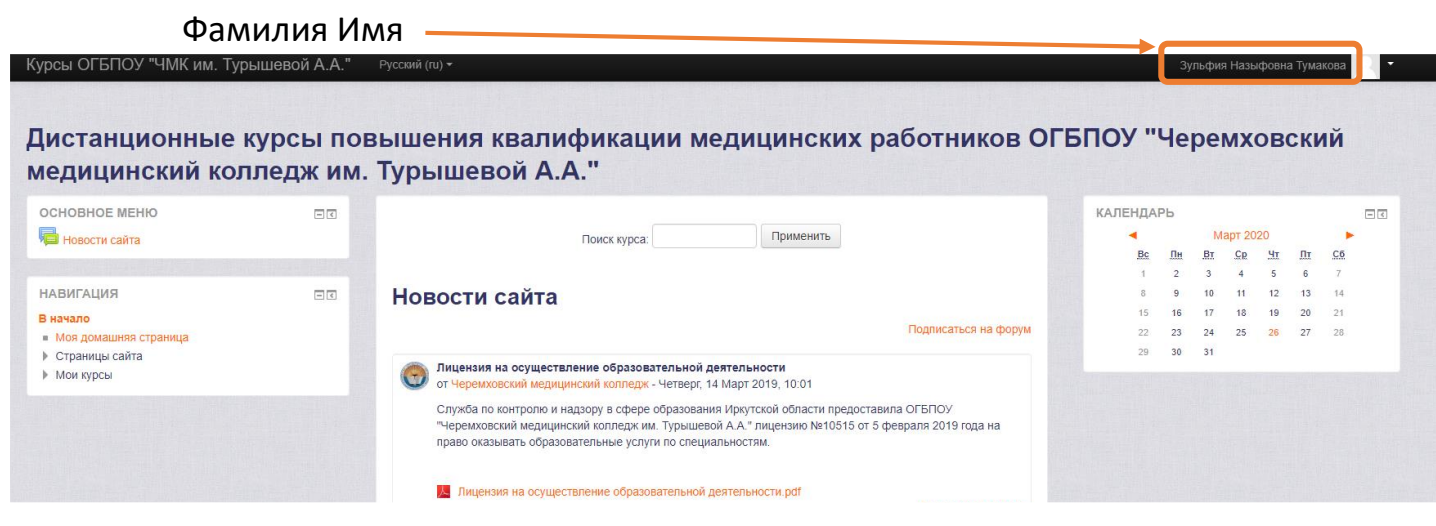

5. На панели слева отображаются курсы: Мои курсы - все предметы учебного плана «Лечебное дело» или «Сестринское дело» (в зависимости от вашей специальности )

| цистанционные курсы повышения квалификации медицинских работнико<br>иедицинский колледж им. Турышевой А.А.''                                                                                                    |                                                                                                    |  |  |  |  |  |  |
|----------------------------------------------------------------------------------------------------|----------------------------------------------------------------------------------------------------|--|--|--|--|--|--|
| основное меню 📼                                                                                                    | Поиск курса: Применить                                                                                                    |  |  |  |  |  |  |
| навигация                                                                                                    | Новости сайта                                                                                                    |  |  |  |  |  |  |
| В начало<br>• Моя домашняя страница                                                                                                    | Подлисаться на фор                                                                                                    |  |  |  |  |  |  |
| <ul> <li>Страницы сайх</li> <li>Мои курсы</li> <li>Правовое обеспчение профессиональной деятельности</li> <li>Основы философии_СД</li> <li>Основы патологии_СД</li> <li>Основы патологии_СД</li> <li>Основы патологии_СД</li> <li>Основы патологии_СД</li> <li>Основы патологии_СД</li> <li>Основы патологии_СД</li> <li>Основы патологии_СД</li> <li>Основы патологии_СД</li> <li>Основы патологии_СД</li> <li>Основы патологии_СД</li> <li>Основы патологии_СД</li> <li>Основы патинского языка с медицинской терминологие</li> <li>Общественное здоровье и здравоохранение</li> <li>ОБЖ</li> <li>Математика_СД</li> <li>Литература_СД</li> </ul> | Расписание занятий с 06.04 по 11.04.2020           от Зульфия Назыфовна Тумакова - Пятница, 3 Апрель 2020, 16.01           Добрый день.           Расписание занятий во вложении. Смотрите в названии файла свою группу.                Расписание 6-11 апреля гаг            Мицензия на осуществление образовательной деятельности от Черенховский медицинский колледк Четверг, 14 Март 2019, 10.01           Служба по контролю и надзоку в сфере образования Иркутской области предоставила ОГБПОУ. |  |  |  |  |  |  |
| <ul> <li>История_СД</li> <li>Информационные технологии в<br/>профессиональной деяте</li> <li>Информатика_СД</li> <li>Информатика_СД</li> </ul>                                                                                                    | Спулова по колтролю и надобу в осреде образования прутском соласти предоставлила от БГСУ<br>"черемковский медицинский коллера или. Турышевой А.А." илицензию №10515 от 5 февраля 2019 года на<br>право оказывать образовательные услуги по специальностям.                                                                                                    |  |  |  |  |  |  |
|                                                                                                    | Постоянная ссыл                                                                                                    |  |  |  |  |  |  |

- 6. В центральной части страницы будут отображаться последние новости, в том числе расписание на неделю.
- 7. Т.к. работа сайта начата в экстренных условиях, нет времени на разделение достуа по курсам, и не все дисциплины и ПМ полностью заполнены необходимыми темами. Заходите только в свои предметы, на которые указывает ваш преподаватель. Надеюсь на понимание.
- 8. Внешне каждый курс выглядит так:

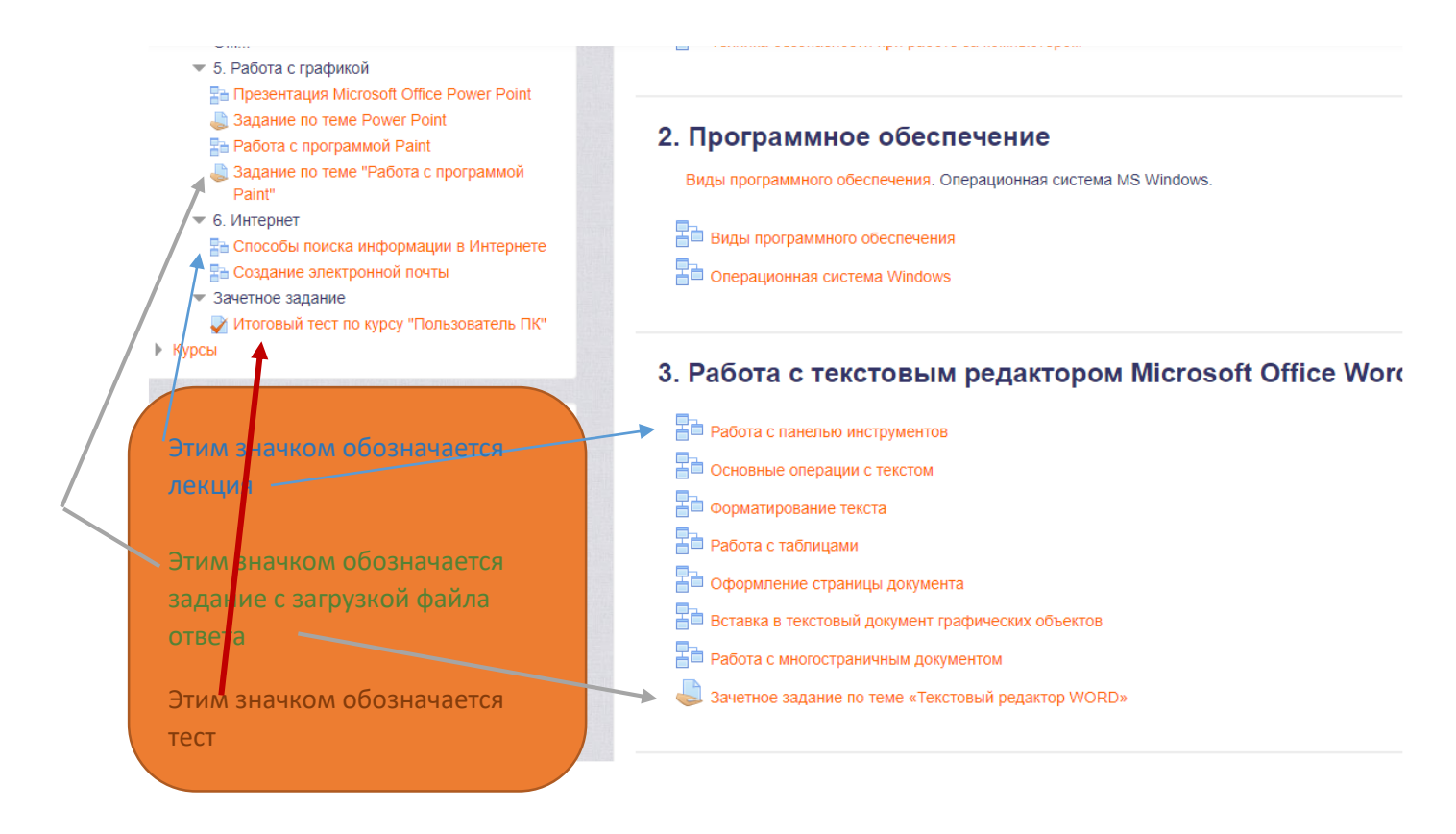

При возникновении трудностей со входом на сайт или при работе сайта обращайтесь к администратору сайта – Тумакова Зульфия Назыфовна тел.89027605528 (в т.ч. Viber, WhatsApp).